## バージョンアップのしかた(続き)

| <ul> <li>地図更新 をタッチし、 はい をタッチする。</li> <li>: バージョンアップ(アプリケーションバージョン<br/>アップ/地図データの書き替え)を開始します。</li> <li>: バージョンアップは約55分かかります。また、<br/>バージョンアップは約55分かかります。また、<br/>バージョンアップ終了後、自動的に年度更新版<br/>地図SDHCメモリーカードが初期化されます。</li> <li>: アプリケーションバージョンアップが完了する<br/>と、引き続き地図データの書き替えを行います。</li> <li>: 地図データの書き替えが完了するまでは、ナビ<br/>ゲーション画面を表示しません。</li> </ul> | , |
|----------------------------------------------------------------------------------------------------|---|
| お 願 い<br>バージョンアップ中は車のキースイッチをOFF<br>にしたり、ディスプレイを開けて年度更新版地図<br>SDHCメモリーカードを取り出したりしないで<br>ください。<br><u>ナビゲーション本体が故障しますので、絶対に</u><br>しないでください。                                                                                                    |   |
| 地図データ書き替え中の画面                                                                                                    |   |
| した場合、開始 → はい をタッチして<br>地図データの書き替えを再開してください。<br>画面にバージョンアップ完了のメッセージが<br>表示されたら、車のエンジンを切り(ACC<br>OFE) 10秒渦ぎてから車のエンジンを                                                                                                    |   |
| かけて (ACC ON)、現在地の地図画面が表示することを確認する。<br>※確認後、年度更新版地図 SDHCメモリーカードを取り出してください。                                                                                                    |   |

お知らせ

- バージョンアップが途中で失敗する場合、年度更新版 地図 SDHC メモリーカードの「LOCK」スイッチがロッ ク状態の可能性があります。下記の手順で確認してく ださい。
  - ①車のエンジンを切り(ACC OFF)、10秒過ぎてから 車のエンジンをかける(ACC ON)
  - ②手順 1 を行い、年度更新版地図SDHCメモリー カードを取り出す
  - ③年度更新版地図SDHCメモリーカードの「LOCK」 スイッチを確認する

※ロック状態の場合は、ロックを解除してください。 ④手順22~78を行い、再度バージョンアップを行う

 正常に動作しない場合は、お買い上げの販売店に ご相談ください。